## 『WEB解約の届出』の流れついて 【お部屋・駐車場の解約届けをWEBで行う手順】

①「賃貸借契約解約申出書」「駐車場賃貸借契約解約申出書」に <u>必要事項(赤字部分)を入力・ご署名いただき、</u> 最後に右下の「クリックして署名」ボタンを押して下さい。

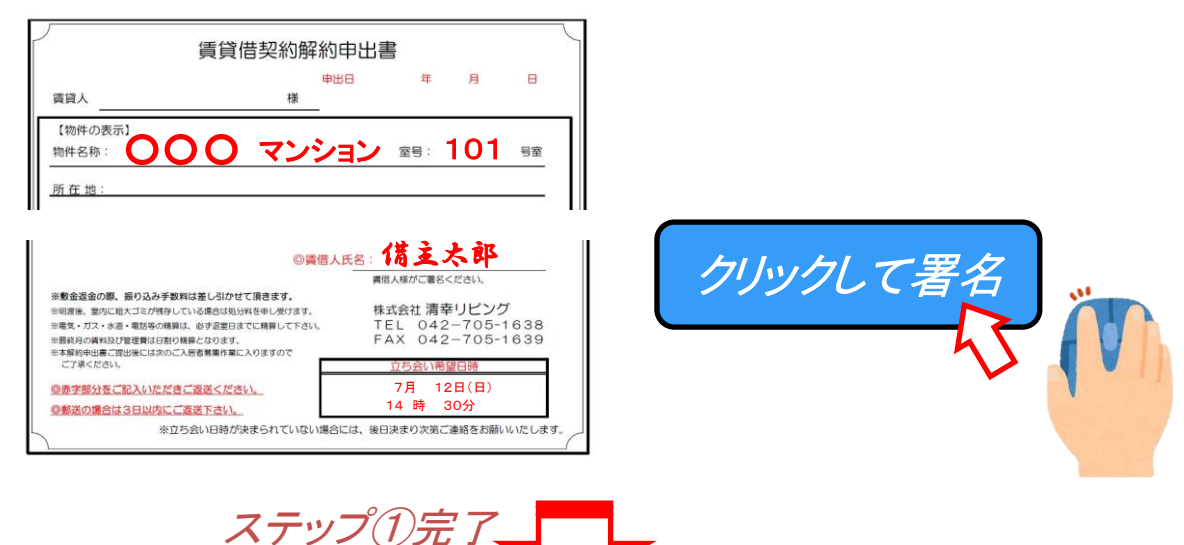

②お客様がご登録いただいたメールアドレスに「確認用メール」が が届きます。

ステップ(2)へ

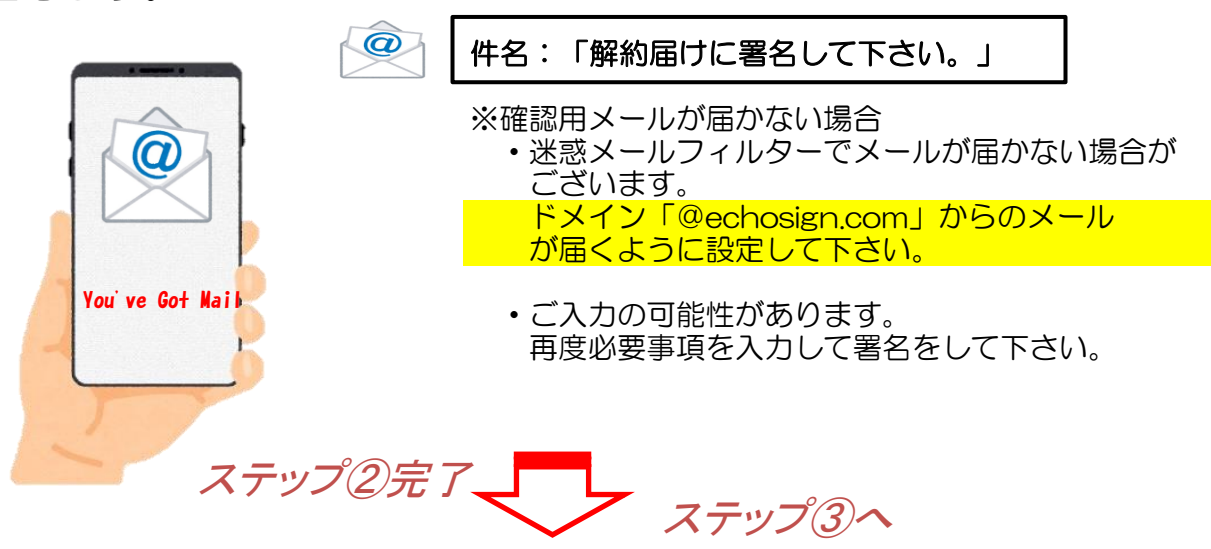

③届いたメールの文章内の「<mark>電子メールアドレスを確認</mark>」を押すと、 解約届けの電子サインが確認された旨の表示が出ます。

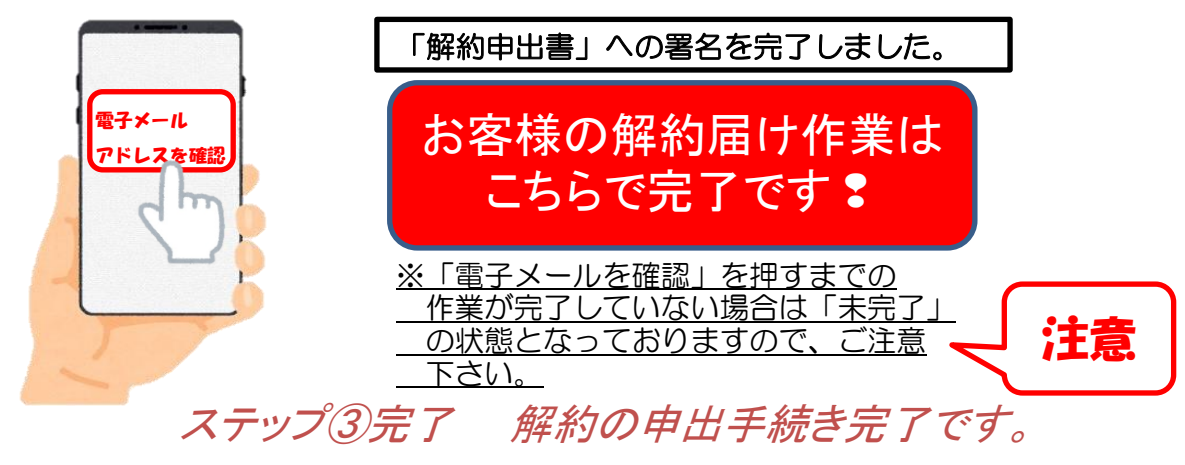